# ナースのための日本語文献の探し方

今回の目的 ・・・ 文献検索から入手までの3ステップを知ろう! 医中誌 Web と図書館のホームページの簡単な使い方を知ろう!

# STEP1 文献調査

※医中誌を終了時は必ず「終了」ボタンをクリック!

# 【医中誌 Web アドバンスドモードの検索】

例題:小児(6~12歳)における偏頭痛と起立性低血圧について(1997年以降の文献に限定)

- ① 検索対象年の変更「1997年~2007年」の10年間に変更する
- ② キーワード「偏頭痛」で検索 → 「マッピング機能」
- ③ キーワードで「起立性低血圧」検索
- ④ 検索結果「偏頭痛」と「起立性低血圧」を掛け合わせ 結果横のボックスにチェックし、「履歴検索を実行」
- ⑤ 「絞込み検索へ」をクリックし、絞込み検索画面の項目の中から「小児」を選択

# POINT! 統制語(シソーラス)・マッピング機能

データベースには、著者によってさまざまな表現があっても、ひとつの言葉で検索できるようにキーワード に対する統制語(シソーラス)が用意されている。

医中誌では、マッピング機能により、入力したキーワードに対応する統制語を自動的に追加して検索が実行 される。キーワードに対応する統制語は[候補語辞書の参照]から確認することができる。

# 【検索結果】

※医中誌を終了時は必ず「終了」ボタンをクリック!

★アイコンの意味は? クリックすると、所蔵確認や、一部の文献が全文で参照できます。

| 冊子体所蔵あり                               | 冊子の所蔵があります。                         |
|---------------------------------------|-------------------------------------|
| MCJ Library                           | クリックすると図書館ホームページの電子リソースへ。図書館の所蔵の確認が |
|                                       | できます。                               |
| メディカルオンライン                            | メディカルオンライン経由で電子ジャーナルが参照できます。        |
| Medical+Online PDF Medical+Online FAX | (利用は図書館に要事前申請、個別に ID/PW を発行します。)    |
| CINH CINH                             | 国立情報学研究所の文献情報とのリンクです。               |
| NII 第文情報ナビゲータ NII 第文情報ナビゲータ           | 本文ありは無料で電子ジャーナルが参照できる場合があります。       |
| ISTAGE                                | 科学技術振興機構が運営する電子ジャーナルのシステム。多くの文献が無料  |
| JOINGE                                | で公開されています。                          |

## 【印刷・ダウンロード・メール送信・クリップボード】

※医中誌を終了時は必ず「終了」ボタンをクリック!

★結果を表示させたら、チェックボックスに印をつけておく。

|                | 印刷の手順                                            |
|----------------|--------------------------------------------------|
|                | 1. 論文にチェックをつける 2. 印刷アイコンをクリック                    |
| <u>EDRI</u>    | 3. チェックした文献のみが表示されるので [印刷実行] をクリックして印刷へ          |
|                | 結果をファイルに保存する。txt, csvの形式が選択できる。EndNote等の文献管理ソフトに |
| <u>ダウンロード</u>  | 取り込む時などに使用する。文献の全文がダウンロードできるわけではない。<br> <br>     |
| 41-X           | 指定したメールアドレス宛に結果を送信することができる。                      |
|                | 結果を一時的に医中誌 Web に保存しておくことができる。                    |
|                | ログアウトするまで保存されているので、後でまとめて結果を表示したい時に便利。           |
| <u>クリップボード</u> |                                                  |

# STEP2 所在調査 雑誌の所在を調べる方法は3つ いずれも図書館ホームページから確認できます。

#### 【電子リソース】 電子ジャーナルの状況だけでなく、冊子の所蔵状況も確認できます。

例題:「小児」でタイトルが始まる雑誌を検索し、凡例表示の読み方を確認。 例題:雑誌「肝臓」の冊子は何年から所蔵されているか。

#### 【冊子目録から探す】 電子リソースよりも詳しく冊子の所蔵状況が分かります。

| 雑誌名     | 所蔵期間       | 所蔵している巻(号)               | 配架場 | 所   |
|---------|------------|--------------------------|-----|-----|
| 月刊看護きろく | 2001-2006+ | 11-13,14(1-2,4-12),15-16 | 図書館 | 雑誌架 |

上記は、「月刊看護きろくは2001年から現在も購読中。14巻3号は欠号。所蔵場所は図書館。最新号は雑誌架にある」と読める。 例題:雑誌「臨床看護」の29巻5号は図書館に所蔵があるか確認する。

【Webcat を使う】国内の大学・研究所・病院図書館の所蔵が確認できます。<u>http://webcat.nii.ac.jp/</u> 例題:雑誌「国際保健医療」は当館に所蔵があるか?「国医セン」と表示されるのが当館です。 例題:雑誌「日本救急医学会雑誌」の15巻は国立看護大学校「国立看護大」に所蔵があるか?

# STEP3 文献入手

### 【当館に所蔵があった場合】

コピーをする 館内から雑誌を探してコピーをしましょう。 貸出をする 2冊まで借りることができます。貸出には事前登録が必要。また雑誌の最新号は貸出不可。 電子ジャーナル(冊子を電子化したもの)を利用する

- \*「メディカルオンライン」は事前登録すれば参照可能。個別の ID/PW を発行できます。
- \*「CiNii本文あり」・「J-STAGE」などは無料で参照できるものもあり。

### 【所蔵がなかった場合】

他機関(大学・研究所・病院など)の図書館に文献コピーの送付を依頼できます。

書誌事項(雑誌名・著者名・論題名・巻号・ページ・発行年が分かるもの。医中誌を印刷したもので可)と 申込者名・所属・連絡先を記入し、司書までお申込みください。

ただし ・コピー料金(1枚35~50円)と送料がかかる。(国立看護大学校所蔵分は無料!) ・日数(2日~1週間程度)がかかる。余裕を持ってお申し込みください。

【情報検索に役立つサイト】

- 国立国際医療センター図書館公開ホームページ <u>http://www.imcj.go.jp/library/index.htm</u> 電子リソースへのリンクや冊子目録(PDF)が参照可能。院外からも所蔵が確認できます。
- CiNii(サイニイ) <u>http://ci.nii.ac.jp/</u>
  国立情報学研究所がサービスする学術コンテンツポータル。 国内の学会誌、大学の研究紀要、雑誌論
  文索引を収録しており、日本語論文を探すことができます。全文を参照できる論文もあります。
- 日本看護協会公式ホームページ <u>https://direct.nurse.or.jp/jna\_system/JNA\_ninsyou.asp</u>
  会員であれば、事前に登録することにより JDream I や最新看護索引 Web が自宅から使えます。
- 国立国会図書館 <u>http://www.ndl.go.jp/</u>
  どこにも所蔵がなくても、国会図書館にならあるかも!日本語雑誌記事の検索もできます。

■利用の際にわからないことは、図書館(内線3263)まで■ 小グループ向けの講習会も随時受付しています。気軽にお申し出ください。